## Building P2 Repository using Maven Tycho

Step 1. Create a General Project using File > New > Others > General > Project.

| New Project                                                         |  |  |  |  |  |  |
|---------------------------------------------------------------------|--|--|--|--|--|--|
| Project<br>Create a new project resource.                           |  |  |  |  |  |  |
| Project name: tycho-p2site                                          |  |  |  |  |  |  |
| ✓ Use <u>d</u> efault location                                      |  |  |  |  |  |  |
| Location: C:\Eclipse Workspaces\tycho_workspace\tycho-p2site Browse |  |  |  |  |  |  |
| Working sets                                                        |  |  |  |  |  |  |
| Add project to working sets                                         |  |  |  |  |  |  |
| Working sets: Select                                                |  |  |  |  |  |  |
|                                                                     |  |  |  |  |  |  |
|                                                                     |  |  |  |  |  |  |
|                                                                     |  |  |  |  |  |  |
|                                                                     |  |  |  |  |  |  |
|                                                                     |  |  |  |  |  |  |
|                                                                     |  |  |  |  |  |  |
|                                                                     |  |  |  |  |  |  |
| (?) < <u>B</u> ack <u>N</u> ext > <u>Finish</u> Cancel              |  |  |  |  |  |  |

Step 2. Convert the General Project to Maven Project

a. Right Click on the Plugin Project > Select Configure > Convert to Maven Project

|   | PDE Tools |   |                          |
|---|-----------|---|--------------------------|
|   | Configure | Þ | Convert to Maven Project |
| ۲ | GitHub    | • |                          |

Step 3. Wizard to create pom.xml would Open. Configure the same as mentioned below

- a. Change the version from 0.0.1-SNAPSHOT to 1.0.0-SNAPSHOT
- b. Change Packaging from jar to eclipse-repository.

Author : Annamalai C Date : August 22, 2013

\_

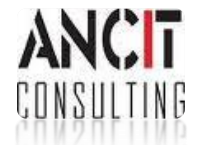

| Create new                                                                 | POM                                   |  |  |  |  |  |  |  |
|----------------------------------------------------------------------------|---------------------------------------|--|--|--|--|--|--|--|
| Maven POM<br>This wizard creates a new POM (pom.xml) descriptor for Maven. |                                       |  |  |  |  |  |  |  |
| Project: /tycho-p2site                                                     |                                       |  |  |  |  |  |  |  |
| Group Id:                                                                  | tycho-p2site 👻                        |  |  |  |  |  |  |  |
| Artifact Id:                                                               | tycho-p2site 🗸                        |  |  |  |  |  |  |  |
| Version:                                                                   | 1.0.0-SNAPSHOT -                      |  |  |  |  |  |  |  |
| Packaging:                                                                 | eclipse-repository -                  |  |  |  |  |  |  |  |
| Name:                                                                      | · · · · · · · · · · · · · · · · · · · |  |  |  |  |  |  |  |
| Description:                                                               |                                       |  |  |  |  |  |  |  |
|                                                                            |                                       |  |  |  |  |  |  |  |
|                                                                            |                                       |  |  |  |  |  |  |  |
| ?                                                                          | <u>Einish</u> Cancel                  |  |  |  |  |  |  |  |

## Step 4. Adding Repository project to parent pom.xml as Module

a. Click on Add.. button in the Modules section

|                                                        | E MANIFESTINIF E Org.ma | ven.ide.eclips | org.eclipse.po                           | de.core 🛛 🗴 .project 🖉 .classpath   | M tycno-examples/pom.x 23 6 |   |
|--------------------------------------------------------|-------------------------|----------------|------------------------------------------|-------------------------------------|-----------------------------|---|
| Overview                                               |                         |                |                                          |                                     |                             | 1 |
| Artifact                                               |                         |                | ▶ Proj                                   | ect                                 |                             |   |
| Group Id: tycho-examples Artifact Id: + tycho-examples |                         | ► Org          | Organization     SCM     IsugeManagement |                                     |                             |   |
|                                                        |                         | ► SCN          |                                          |                                     |                             |   |
| Version: 1.0.0-                                        | /ersion: 1.0.0-SNAPSHOT |                |                                          |                                     |                             |   |
| Packaging: pom                                         | w                       |                | ► Con                                    | Select Module Projects              |                             |   |
| Parent                                                 |                         |                | 월 🐸                                      | type filter text                    |                             |   |
| Properties                                             |                         |                |                                          | 🕼 🕞 org.ancit.examples.pde          |                             |   |
| ▼ Modules                                              |                         |                |                                          | 🔲 😂 tycho-examples                  |                             |   |
|                                                        |                         | New Module e   | sement                                   |                                     |                             |   |
|                                                        |                         | R              | lemove                                   |                                     |                             |   |
|                                                        |                         |                |                                          | Update POM parent section in select | ed projects                 |   |

Author : Annamalai C Date : August 22, 2013

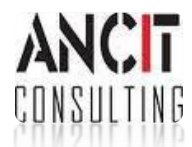

b. Select the modules to include and dnt forget to check the option "Update POM parent section in selected projects."

c. Open the module pom.xml to see parent information added in the pom file as shown below

| ycho-examples/pom.x                                                                      | org.ancit.examples.f      | 🖬 tycho-p2site/pom.xml 🛛 🔭14 |   |
|------------------------------------------------------------------------------------------|---------------------------|------------------------------|---|
| Overview                                                                                 |                           | Ce<br>ال                     | • |
| Artifact                                                                                 |                           | ► Project                    |   |
| Group Id: tycho-p2site                                                                   |                           | Organization                 |   |
| Artifact Id: * tycho-p2site                                                              |                           | ► SCM                        |   |
| Version:                                                                                 |                           | Issue Management             |   |
| Packaging: eclipse-reposi                                                                | itory 👻                   | Continuous Integration       |   |
| ▼ Parent                                                                                 | <u>()</u>                 |                              | = |
| Group Id: * tycho-examples<br>Artifact Id: * tycho-examples<br>Version: * 1.0.0-SNAPSHOT |                           |                              |   |
|                                                                                          |                           |                              |   |
|                                                                                          |                           | ]                            |   |
| Relative Path:/tycho-exan                                                                | nples                     |                              |   |
| Properties                                                                               |                           |                              |   |
| Modules                                                                                  | New module elen           | ment                         | + |
| •                                                                                        | "                         |                              |   |
| Overview Dependencies Depe                                                               | endency Hierarchy Effecti | ive POM pom.xml              |   |

Step 5. Right Click on Repository project and Select Maven > Update Project to fix the errors on the Project.

Step 6. Create a Category Definition file from File > New > Others > Category Definition. To this Category Definition, Create the Category and Add your Feature Project. Having the Category Definition file at the root of the Repository Project is mandated to generate the P2 Repository.

Step 7. Now run the parent pom.xml by Right Click, Run As > Maven Install. Your final output would look like

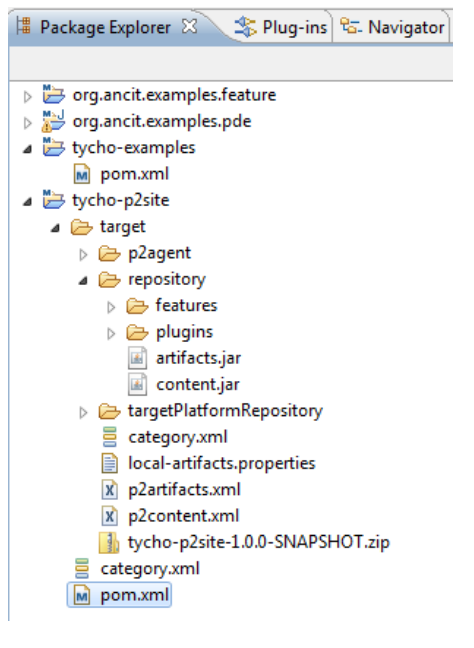

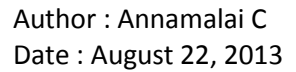

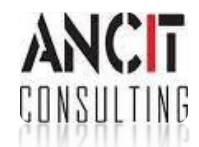